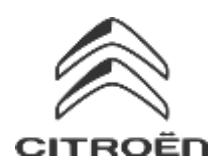

## Partajarea de date prin intermediul smartphone-ului pentru a activa serviciile Pachetului Navigatie Conectată

### Condiții inițiale:

Vehicul fără BTA (fără buton SOS)

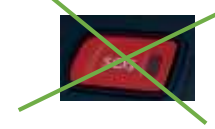

- Smartphone Client
- Pornește motorul și așteaptă până se termină descărcarea ecranului tactil (max. 2 min.)
- Asigură-te că te afli într-o zonă cu acoperire la rețeaua GSM (de exemplu, evită parcările subterane etc.).

Pentru a beneficia de serviciile navigatiei conectate (informatii din trafic în timp real, SpeedCam, parcări, benzinării, puncte de interes, prognoza meteo) într-un vehicul care nu este echipat cu un modul telematic de sine stătător (BTA), se impune asocierea unui smartphone în modul hotspot personal (modul modem). Hotspot-ul personal de pe smartphone-ul clientului trebuie activat.

Pentru a activa hotspot-ul personal, mergi la Setări, apoi la Conexiuni și activezi: Hotspot Personal sau Hotspot Mobil și modemul. Selectează modul de conectare dorit și/sau disponibil: Wi-Fi/Bluetooth.

De îndată ce hotspot-ul personal este activat pe smartphone, acesta trebuie asociat cu vehiculul. Op**t**iunea 1: Conexiune Wi-Fi Pasul 1: Pasul 2: Click pe icoana mesaje din partea dreaptă de sus Click pe Wi-Fi. a ecranului de navigație. 6 21 間 🖸 15:16 Liste vide Pasul 3: Pasul 4: Dacă smartphone-ul nu se află pe listă, click Selectează smartphone-ul clientului. pe săgeata reîmprospătare. ne de Edo Liste vide Pasul 5: Parola Wi-Fi password salvată în smartphone-ul clientului trebuie introdusă pentru a finaliza procesul.

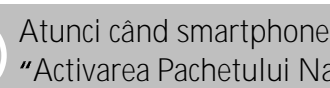

Atunci când smartphone-ul este asociat cu vehiculul, mergi înapoi la "Activarea Pachetului Navigație Conectată în Masină".

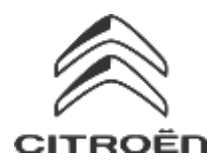

# Partajarea de date prin intermediul smartphone-ului pentru a activa serviciile Pachetului Navigație Conectată

## Opțiunea 2: conexiune Bluetooth

#### Pasul 1: Mergi la meniul "Telefon" și selectează "Conectează telefon".

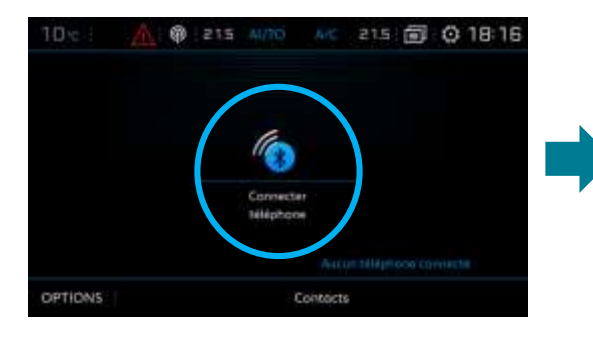

### Pasul 3: Selectează telefonul tău.

#### Pasul 2: Sistemul va cauta telefoanele disponibile.

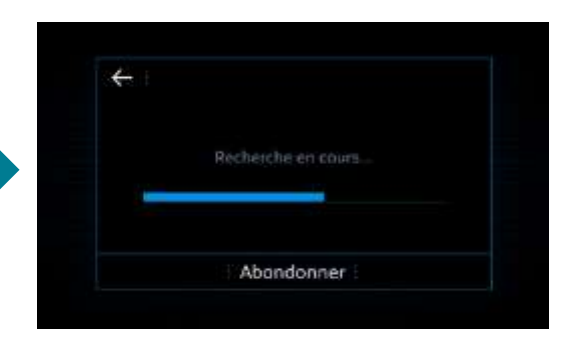

### Pasul 4:

4

Ôui

Validează conexiunea dintre vehicul și telefon (introducând codul de conectare, dacă este necesar).

?

Non

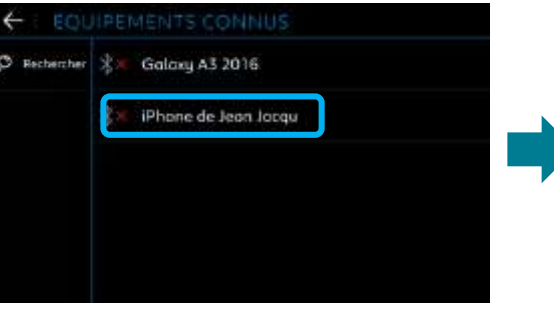

Pasul 5:

Selectează "Date internet mobil" pentru a asocia conexiunea de internet a telefonului cu vehiculul și apoi click pe OK.

| iéłe |                         |  |
|------|-------------------------|--|
|      | Téléphone               |  |
|      | Streaming oudio         |  |
|      | Données internet mobile |  |

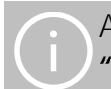

Atunci când smartphone-ul este asociat cu vehiculul, mergi înapoi la "Activarea Pachetului Navigație Conectată în Masină".